(延長手続きのしかた)

①利用者ID, パスワードを入力して, ログインしてください。

「利用者 ID」は、学生証の16 桁の数字です。

「パスワード」が分からない時は,図書館カウンターにお問合せ下さい。

| <b> </b>                                          |                                                                  |                            |  |  |  |  |  |       |        | り入下さん<br>Diffi的 English |
|---------------------------------------------------|------------------------------------------------------------------|----------------------------|--|--|--|--|--|-------|--------|-------------------------|
| OPAC 航 図書館                                        | サービス 📑 利用者サート                                                    | 27                         |  |  |  |  |  | 図書館HP | 理工学部HP | 大学HP                    |
| ログイン                                              |                                                                  |                            |  |  |  |  |  |       |        |                         |
| 利用者ID・パスワードを入力し、ログインしてください。                       |                                                                  |                            |  |  |  |  |  |       |        |                         |
| 利用者ID<br>  .<br>パスワード<br><br>ログイン 検索画面に           | 戻る                                                               |                            |  |  |  |  |  |       |        |                         |
| <ul> <li>         ・         ・         ・</li></ul> | 記 利用者サービス<br>施設予約<br>貸出・予約状況隔会<br>学生希望回書リクエスト<br>学生希望回書リクエスト状況隔会 | バスワード変更<br>メールアドレス登録・変更・削除 |  |  |  |  |  |       |        |                         |

## ②貸出しを延長される方は,延長ボタンをクリックしてください。

| ∕ CST                                                                                                    |                                                                                          |        |            |        |        |                                                            | 53                                                                    | 2 <del>2</del>  | さ<br>L ログアウト |
|----------------------------------------------------------------------------------------------------|------------------------------------------------------------------------------------------|--------|------------|--------|--------|------------------------------------------------------------|-----------------------------------------------------------------------|-----------------|--------------|
| *大学 日本大学理工学部                                                                                                    |                                                                                          |        |            |        |        |                                                            |                                                                       | 11×             | 入力補助 Englis  |
| OPAC 航 🗵                                                                                                    | 書館サービス                                                                                   | 📳 利用者サ | ービス        |        |        |                                                            | 図書館HP                                                                 | 理工学部H           | IP 大学HP      |
| 賞出・予約状                                                                                                    | 況照会                                                                                      |        |            |        |        |                                                            |                                                                       |                 | C            |
| 氏名                                                                                                    |                                                                                          |        |            |        |        | 所展                                                         |                                                                       |                 |              |
| 貸出状況                                                                                                    | 予約状況                                                                                     | 貸出・    | 返却履歴       |        |        |                                                            |                                                                       |                 |              |
| <ul> <li>・現在貸出中の資</li> <li>・現在貸出中の資</li> <li>・現在貸出中の資</li> <li>・</li> <li>・</li> <li></li></ul> | <ul> <li>れる方は、「連長」</li> <li>料が表示されます。</li> <li>・</li> <li>・</li> <li>件 表示項目切替</li> </ul> | ▼      | 9001800    |        |        |                                                            | 検索:                                                                   |                 |              |
| No. ▲ 資料番号                                                                                                    | \$ 貸出日 \$                                                                                | 維統回数   | 返却期限日 🌲    | 予約有無 🜲 | 延滞日数 🜲 | 資料名                                                        | ◆ 配架場所 4                                                              | 請求記号            | . ● 延長 . ●   |
| 1 0000392                                                                                                    | 218 2024.06.03                                                                           | 0 🛛    | 2024.06.04 | 0人     |        | プロパガンダ:広告・政治宣伝のからくりを見抜く / A・プラトカニス, B<br>アロンソン著 ; 社会行動研究会訳 | <ul> <li>         ・ 駿河台図書館お茶の水         (図書)         ・     </li> </ul> | 361.46  P<br>88 |              |
| 表示情報 1 - 1 (1件<br>検索画面に戻る                                                                                                    | 中)                                                                                       |        |            |        |        |                                                            |                                                                       |                 |              |

## (この場合, 6月4日が処理日なので, 2週間後の6月18日が返却日です。)

|                                                                                                    | ようこそ               | さん                      |  |  |  |  |  |  |
|----------------------------------------------------------------------------------------------------|--------------------|-------------------------|--|--|--|--|--|--|
| N CST                                                                                              |                    | ログアウト<br>プ λ力接助 English |  |  |  |  |  |  |
| B#大学 口本人行道上于即                                                                                      | (7                 | ) 🖨 🌐                   |  |  |  |  |  |  |
| OPAC 🏦 図書館サービス 😰 利用者サービス                                                                           | 図書館HP 理工学          | 部HP 大学HP                |  |  |  |  |  |  |
| 貸出・予約状況照会                                                                                          |                    | 0                       |  |  |  |  |  |  |
| 氏名                                                                                                 |                    |                         |  |  |  |  |  |  |
| 資出状況         予約状況         貸出・返却履歴                                                                  |                    |                         |  |  |  |  |  |  |
| <ul> <li>★ 資料は多くの方が利用します。期限日までの返却をお願いします。</li> <li>★ 貸出期間を遅長される方は、「延長」ホタンをクリックして下さい。</li> </ul>    |                    |                         |  |  |  |  |  |  |
| • 現在賃出中の資料が表示されます。                                                                                 |                    |                         |  |  |  |  |  |  |
| 貫出が延長されました。(1件)                                                                                    |                    |                         |  |  |  |  |  |  |
|                                                                                                    |                    |                         |  |  |  |  |  |  |
| 表示件数 50 ∨ 件 表示項目切替▼                                                                                | 検索:                |                         |  |  |  |  |  |  |
| No. ▲ 資料番号 💠 貸出日 💠 継続回数 🖨 返却期限日 🌲 予約有無 💠 延滞日数 🖨 資料名                                                | 記架場所  🍦            | 請求記号 🌲                  |  |  |  |  |  |  |
| 1 0000392218 2024.06.04 10 2024.06.18 0人 プロ/切ンダ:広告・政治宣伝のからくりを見抜く / A・プラトカニス, E・アロンソ<br>ン者:社会行動研究会訳 | 駿河台図書館お茶の水<br>(図書) | 361.46  P<br>88         |  |  |  |  |  |  |
| 表示情報 1 - 1 (1件中)                                                                                   |                    | 4                       |  |  |  |  |  |  |